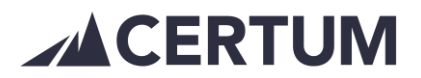

# Etusivu

Etusivunäkymällä näytetään yhteenvetona tiedot myyntilaskutuksesta ja laskurahoituksesta. Etusivun näkymä ja toiminnot riippuvat käyttäjän käyttöoikeuksista sekä käyttöönotetuista palveluista. Pääkäyttäjälle näkyvät kaikki laskutusohjelmasta tuotavat tiedot. On myös käyttöoikeuksia, joilla ei näe mitään etusivun tiedoista.

# Ilmoitukset:

Otsikko näkyvissä ainoastaan silloin kun on näytettäviä ilmoituksia.

# Laskurahoitus:

- Kertoo prosentteina sekä euroina paljonko lähetetyistä myyntilaskuista on rahoitettuna tai rahoituspyyntö tehty -tilassa
- Laskurahoituksen limiitti prosentteina: limiitti on asiakaskohtainen.
  Prosenttiosuus kuvaa, kuinka suuri osuus avoimesta vakuuskelpoisesta myyntilaskukannasta voidaan maksimissaan rahoittaa.
- Rahoitusta saatavilla: euromäärä, joka avoimesta vakuuskelpoisesta myyntilaskukannasta voidaan vielä pyytää rahoitettavaksi

## Yhteenveto laskutuksesta:

- Laskut eritelty eri tilojen mukaan
- Kertoo kyseisen tilaisten laskujen euromääräisen summan sekä laskujen määrän kappaleina. Kun klikkaa Laskun tila -riviä, ohjelma erittelee alle kyseisen tilaiset laskut. Laskuista näytetään asiakkaan nimi, laskun eräpäivä sekä summa. Jos halutaan tarkastella laskuja tarkemmin, on alla Näytä laskut toimintonappi, joka listaa laskut uudelle näkymälle. Listalta laskut voi avata yksitellen

| Laskun tila                              | Summa        | Määrä     |
|------------------------------------------|--------------|-----------|
| Odottaa                                  | 10 945,60 €  | (6 kpl)   |
| Pidossa                                  | 10 212,20 €  | (6 kpl)   |
| Postitettu                               | 4 994,96 €   | (7 kpl)   |
| Erääntynyt                               | 3 024,48 €   | (3 kpl)   |
| Odottaa muistutusta                      | 433 301,17 € | (237 kpl) |
| Reklamoitu                               | 100,00€      | (1 kpl)   |
| Rahoituspyyntö                           | 1 078,80 €   | (2 kpl)   |
| Odottaa oikeudellista perintää           | 3 750,00 €   | (1 kpl)   |
| Perintäkirje lähetetty toimeksiantajalle | 7 440,00 €   | (1 kpl)   |
|                                          | 474 847,21 € |           |

• Mikäli laskurahoituspalvelu on käytössä, pystyy Postitettu-tilassa olevista laskuista tekemään rahoituspyynnön myös tällä etusivun yhteenvedolla

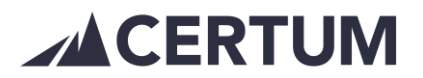

## Maksuviive:

Maksettujen laskujen viiveet -näkymä.

Laskun täytyy olla vähintään 5 päivää myöhässä, että ostajan nimi näkyy listassa.

Näkymä laskee kyseisen ostajan maksupäivien keskiarvosta 2 kk ajalta ja vertaa viimeisimpään maksupäivään.

Ostajan kohdalle ei tule nuolta, jos maksuja 2 kk aikana vain 1 kpl.

Jos ostajalla on useampia maksuja, tulee ostajan kohdalle nuoli, joka vaihtaa suuntaa ja väriä. Esim. jos ostaja on aiemmin ollut ns. eräpäivämaksaja ja viimeisin lasku maksetaan eräpäivän jälkeen, muuttuu nuoli punaiseksi ja ylöspäin. Maksuviive on siis kasvussa. Jos ostaja maksaa tyypillisesti laskut eräpäivän jälkeen ja viimeisin maksu eräpäivänä, muuttuu nuoli vihreäksi ja alaspäin: maksuviive laskee.

Maksuviive-näytön vasemmanpuoleinen lista kerää ostajat, joilla pisimmät maksuviiveet. Oikealla puolella listassa ovat ostajat, joilla on euromääräisesti eniten maksettuja laskuja ja niiden viiveet.

| Maksuviive |           |                          |               |  |
|------------|-----------|--------------------------|---------------|--|
|            | Y-tunnus  | Ostajan nimi             | Viive päivinä |  |
|            | 9999994-1 | Ilmastointipalvelu Ky    | 45            |  |
| ▼          | 9999996-8 | Firma Oy Ab              | 33            |  |
|            | 9999992-5 | Kukkakauppa Oy           | 20            |  |
| ▼          | 9999993-3 | Rakennuspalvelu Oy       | 19            |  |
|            | 9999999-2 | Ab Testiyritys Oy        | 18            |  |
| ▼          | 9999989-6 | Vekkuli Vakuutusyhtiö Oy | 12            |  |
| ▼          | 9999991-7 | Rahoitusyhtiö Oy         | 4             |  |
| ▼          | 9999997-6 | Oy TestBolag Ab          | 1             |  |
| ▼          | 9999990-9 | Metallipaja Oy           | -12           |  |
|            | 9999998-4 | Tmi Toiminimi            | -22           |  |

### Kassavirta tulevat maksut:

- Kertoo eräpäivittäin myyntilaskujen summat
- Kaavion näkymää voi selata viikko kerrallaan eteenpäin

### Tilisiirrot:

- Kertoo summan, joka tilitetty Certumin asiakasvaratililtä asiakkaalle maksupäivittäin
- Kirjanpitoraportilta pystyy seurata mikä lasku tullut maksetuksi tiettynä päivänä
- Kaavion näkymää voi selata viikko kerrallaan taaksepäin

# Myyntilaskut (veroton):

• Tehtyjen myyntilaskujen summat kuukausittain kuluvalta ja edelliseltä vuodelta